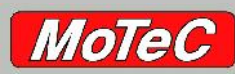

## MOTEC SYSTEMS USA

#### Product Reference And Quotation Software

#### Installing the software using the motecusa.com website.

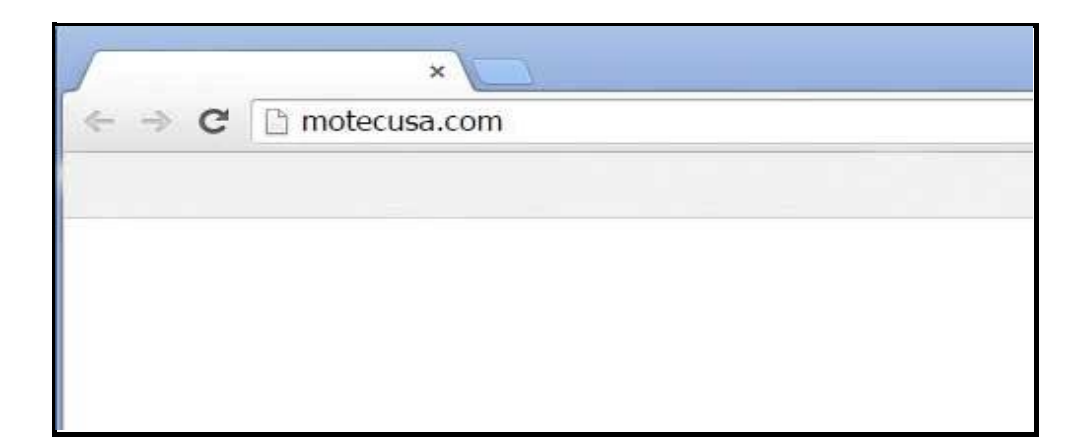

Open your Internet browser and enter:

motecusa.com

in the Browser address window.

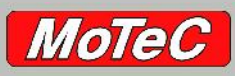

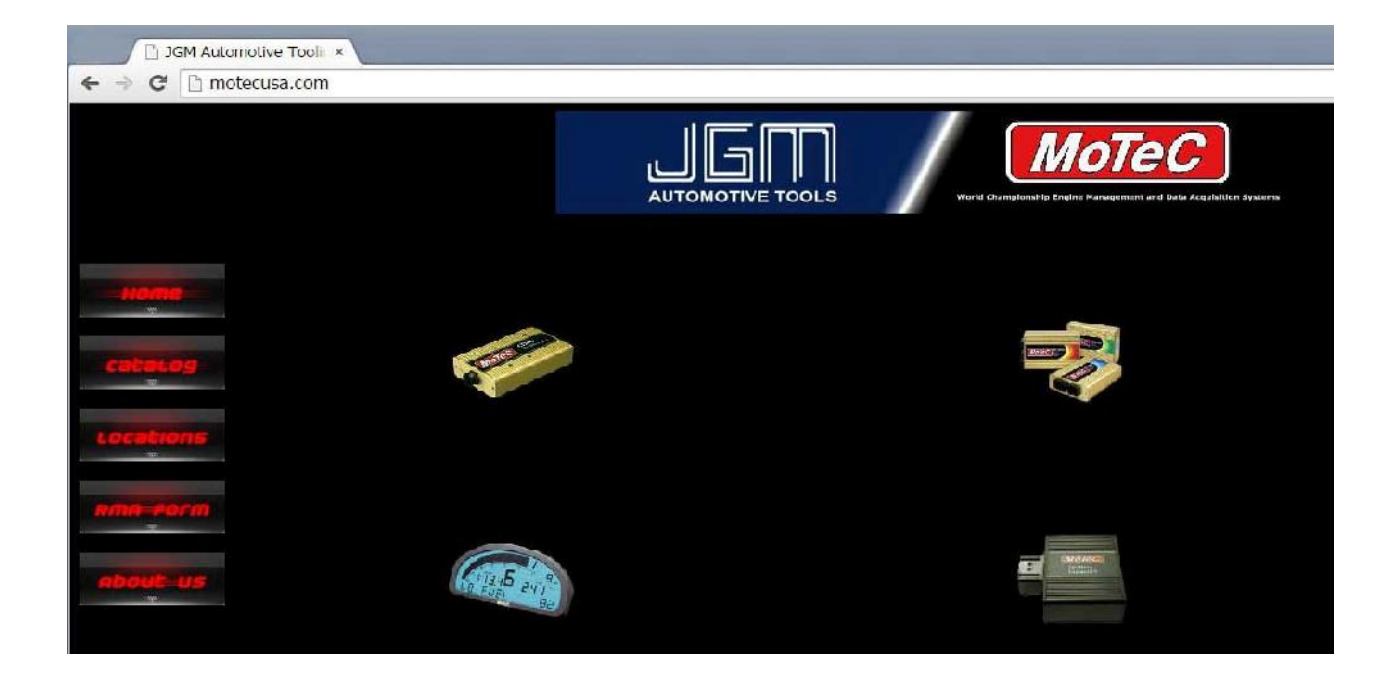

Click on the Catalog button.

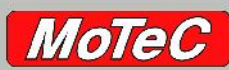

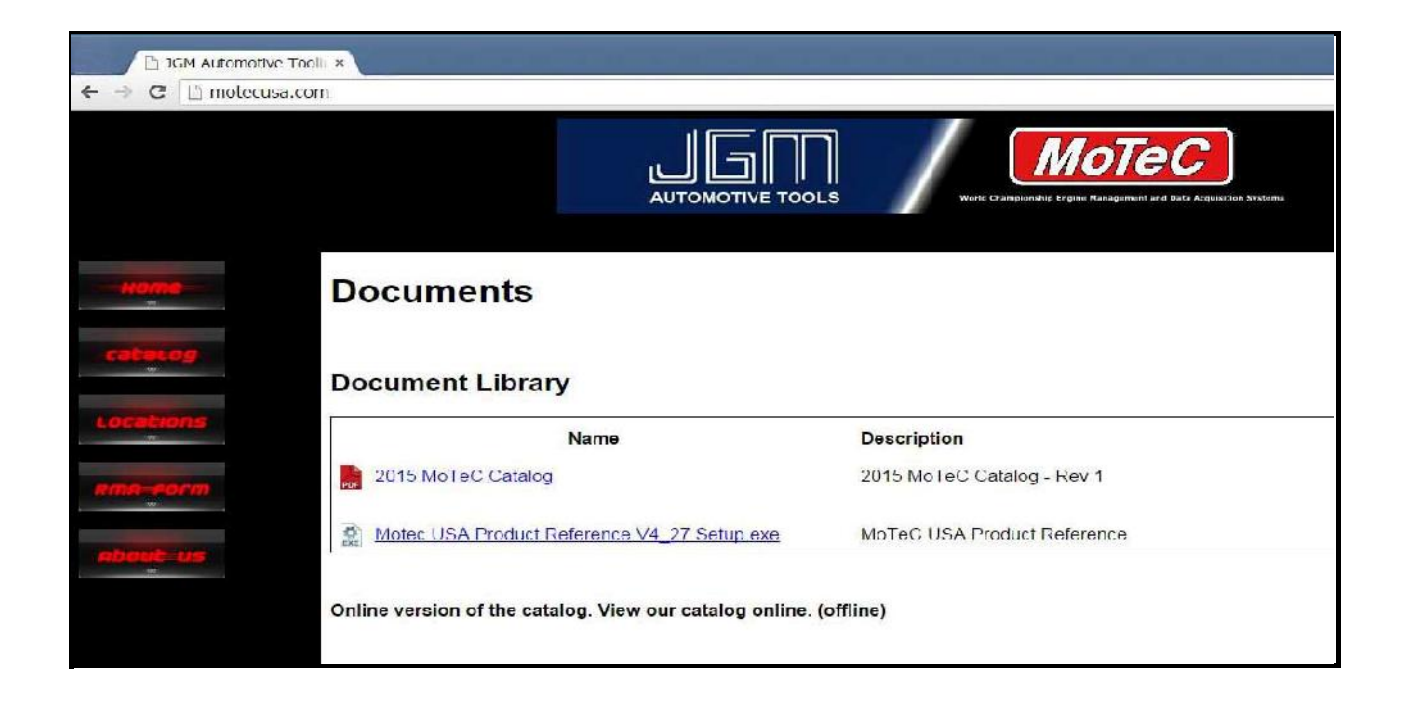

Click on the Motec USA Product Reference Setup file to download the Install program.

The Download process will take 2 to 3 minutes. The file size is over 100 Mb.

## MoTeC

#### ENGINE MANAGEMENT AND DATA ACQUISITION SYSTEMS

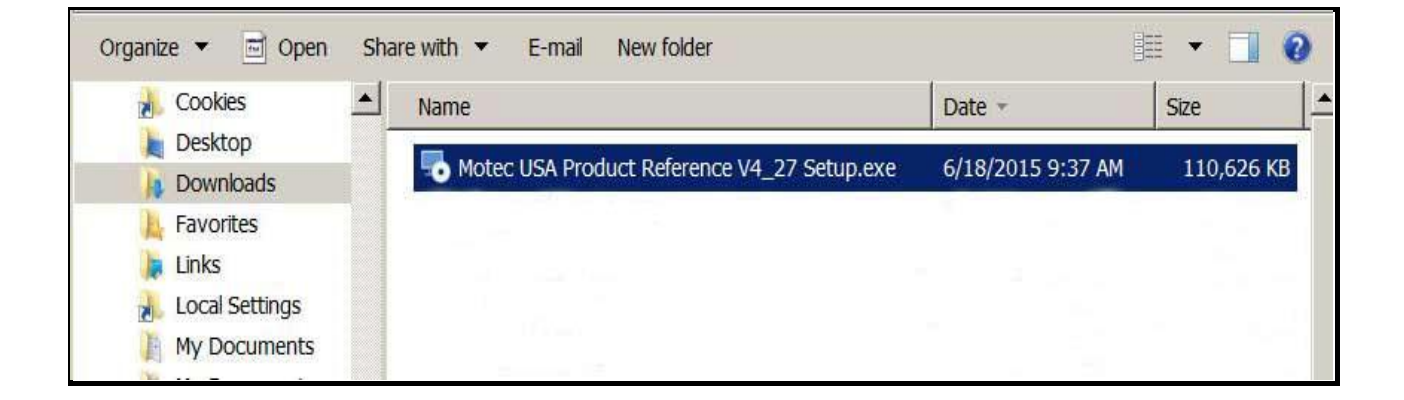

Open Windows Explorer or My Computer.

Find the Motec USA Product Reference Setup file in the Downloads folder.

Double Click on the Setup file to start the setup process.

# MoTeC

#### ENGINE MANAGEMENT AND DATA ACQUISITION SYSTEMS

![](_page_4_Picture_2.jpeg)

The Setup Wizard will guide you through the setup process.

Click on the 'Next' button to continue.

![](_page_5_Picture_0.jpeg)

| 1🕏 Motec USA Product Reference Se                                  | tup                                         |                |
|--------------------------------------------------------------------|---------------------------------------------|----------------|
| Select Installation Folder<br>This is the folder where Motec USA P | Product Reference will be installed.        |                |
| To install in this folder, click "Next". T<br>"Browse".            | o install to a different folder, enter it t | pelow or click |
| Eolder:                                                            |                                             |                |
| C:\Program Files (x86)\Motec USA\Mo                                | itec USA Product Reference                  | Browse         |
|                                                                    |                                             |                |
|                                                                    |                                             |                |
| Advanced Installer                                                 |                                             |                |
|                                                                    | < Back Next >                               | Cancel         |

The Setup program will install the Motec USA Product Reference files to the default location. The files can also be installed on a Removable Drive.

Click on the 'Next' button to continue.

![](_page_6_Picture_0.jpeg)

![](_page_6_Picture_2.jpeg)

Click on the 'Install' button to continue.

![](_page_7_Picture_0.jpeg)

![](_page_7_Picture_2.jpeg)

Click on the 'Finish' button to continue.

![](_page_8_Picture_0.jpeg)

![](_page_8_Figure_2.jpeg)

Locate the Motec Product Reference Icon on the Desktop and move it to a better location.

Double Click on the Icon to open the Motec USA Product Reference.